### Predloženie žiadosti o zápis športového odborníka

1. Choďte na stránku www.sport.gov.sk

#### Ako?

a) na počítači si zapnite internetový prehliadač (napr. Internet Explorer, Mozilla, Opera, Chrome a pod.)
b) do príkazového riadka napíšte "sport.gov.sk" (alebo sport.iedu.sk - je to tá istá stránka).

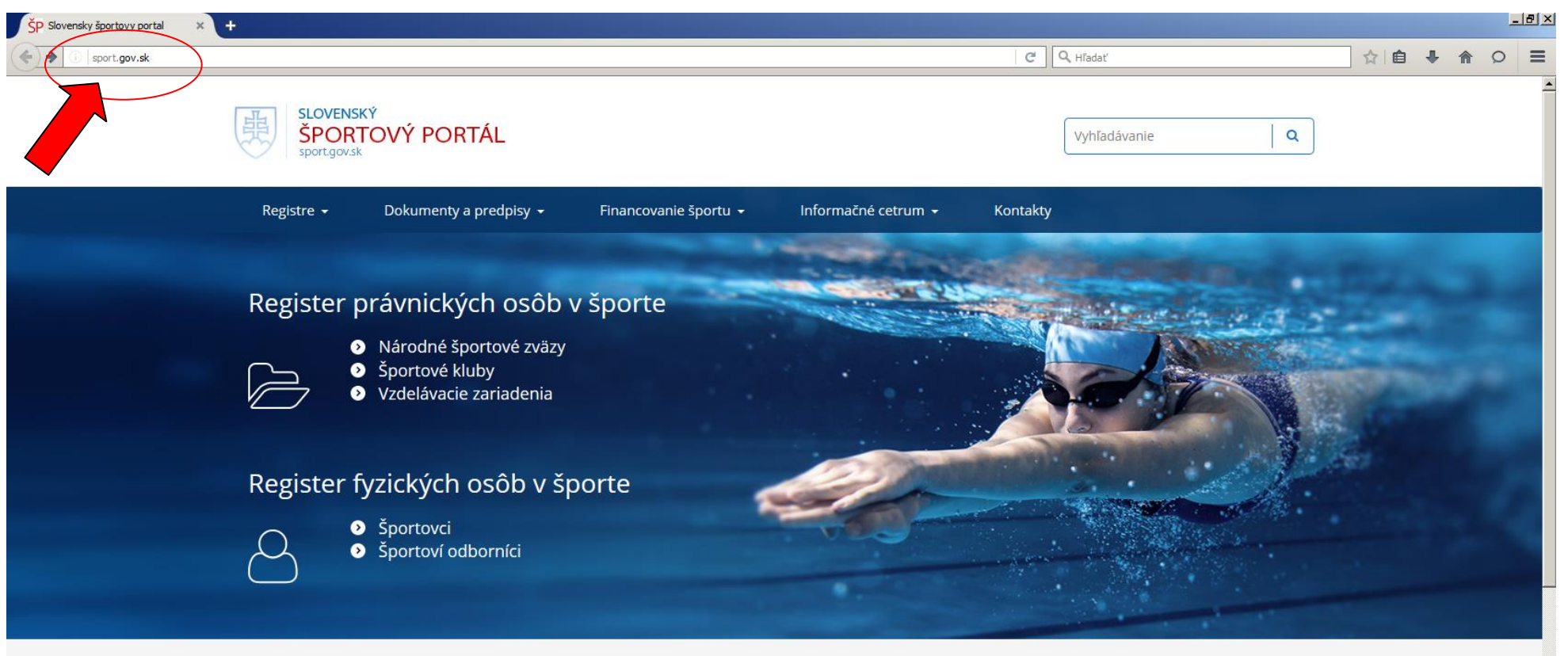

# Informácie pre

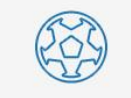

Športovci

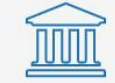

Verejnosť

Športové zväzy

#### 2. Kliknite na text "Register fyzických osôb v športe"

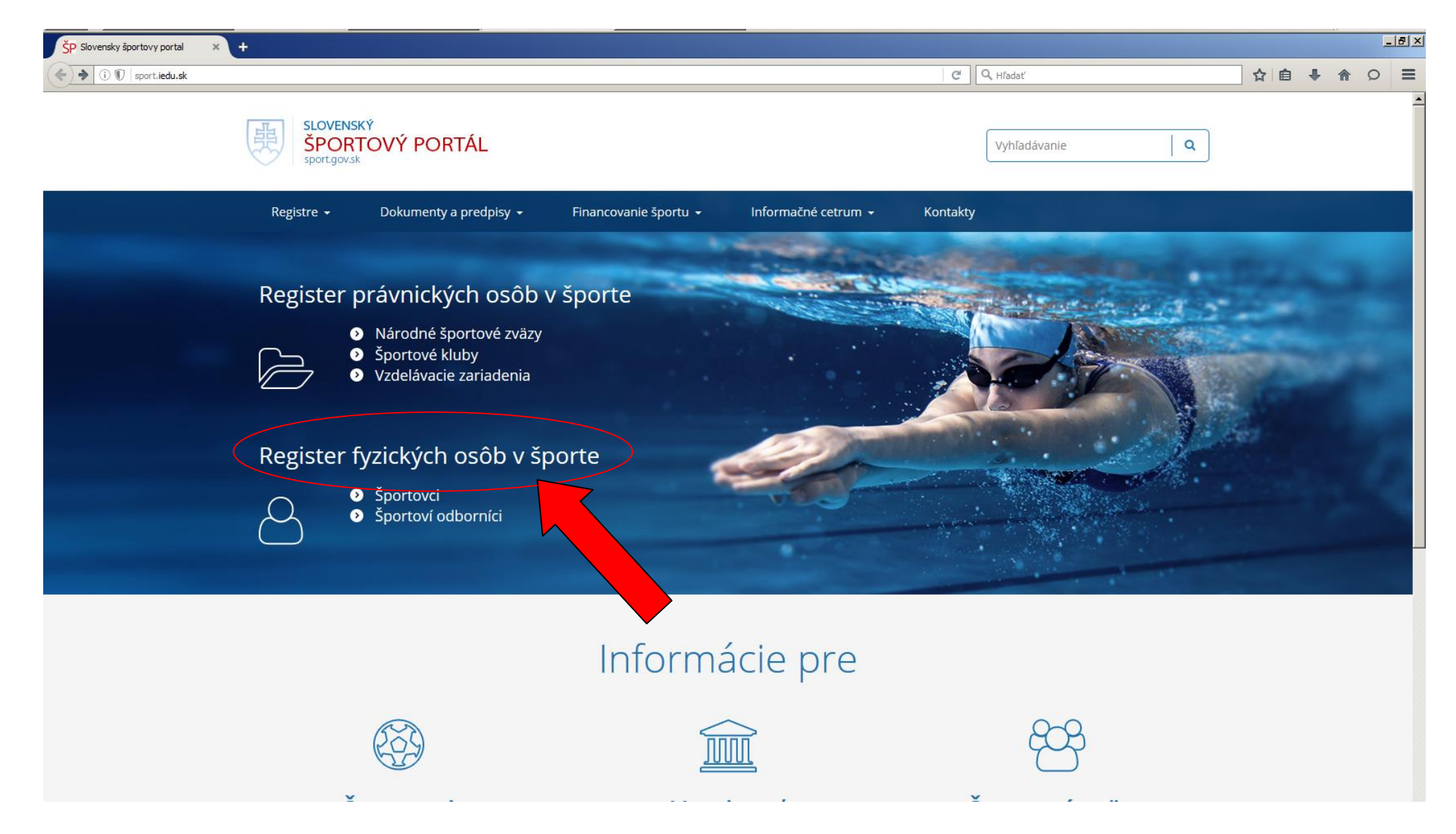

3. Kliknite na modré tlačidlo "Zápis športového odborníka"

| ) 🗊   sport.iedu.sk/Contact/Po | erson/List                                   |                                     | C C                                   | Q, Hľadať                                                     | ☆自♣ 俞 |
|--------------------------------|----------------------------------------------|-------------------------------------|---------------------------------------|---------------------------------------------------------------|-------|
|                                | SLOVENSKÝ<br>ŠPORTOVÝ POP<br>sportgovsk      | RTÁL                                |                                       | Vyhľadávanie Q                                                |       |
|                                | Registre 😽 Dokumenty                         | a predpisy 👻 Financovanie športu 👻  | Informačné cetrum <del>-</del> Kontak | ty                                                            |       |
|                                | Hlavná stránka > Registre                    |                                     |                                       |                                                               |       |
|                                | Register fyzických osô<br>Zadajte meno osoby | b v športe                          | Q > <u>Rozšírené vyhľadávanie</u>     | Žiadosť o zápis športovca<br>Zápis športového odborníka       |       |
|                                | Meno                                         | Dátum parodenia                     |                                       | Navigácia                                                     |       |
|                                | lesenský lozef                               | 6.10.1951                           | zobraziť detail                       | Registre                                                      |       |
|                                | Královenský Jozef                            | 23.11.1966                          | zobraziť detail                       | <ul> <li>Register fyzických osôb v športe</li> </ul>          |       |
|                                | Kučera Zdeno                                 | 8.12.1946                           | zobraziť detail                       | <ul> <li>Portál na podávanie žiadostí v<br/>športe</li> </ul> |       |
|                                | Brtáň Dušan                                  | 13.7.1973                           | zobraziť detail                       |                                                               |       |
|                                | ,Masarik Vladimír                            | 25.4.1958                           | zobraziť detail                       |                                                               |       |
|                                | Aaron de Buhr Timothy                        | 25.5.2009                           | zobraziť detail                       |                                                               |       |
|                                | AARTS Wayne                                  | 3.4.1998                            | zobraziť detail                       |                                                               |       |
|                                | Aas Marlen Fossan                            | 4.8.1988                            | zobraziť detail                       |                                                               |       |
|                                | Abaffy Jaroslav                              | 17.7.1984                           | zobraziť detail                       |                                                               |       |
|                                | ABAFFY Patrik                                | 14.12.2001                          | zobraziť detail                       |                                                               |       |
|                                | <u>1</u> 2345678910>>>>                      | Záznamov na stránke: 10 👻 Zobrazuji | em 1 až 10 z 158875.                  |                                                               |       |

4. Prihláste sa do systému zadaním svojich prihlasovacích údajov. Ak účet nemáte, postupujte podľa bodu č. 5.

Ako?

a) vyplňte polia Email a Heslo a kliknite na modré tlačidlo "Prihlásit"
b) ak ste sa úspešne prihlásili, pokračujte podľa bodu č. 7

| Porti e une de traise vytvorený účet, <u>kliknite</u><br>en en en en en en en en en en en en en e                                                                                                    | (i) ♥                                                            | <pre>.upert_add&amp;Type=expert_add</pre>                                                                                           | C                                                      | Hľadať                                                         | ☆ □ | + | î |
|----------------------------------------------------------------------------------------------------|------------------------------------------------------------------|----------------------------------------------------------------------------------------------------|--------------------------------------------------------|----------------------------------------------------------------|-----|---|---|
| Žiadosti -       Ako podať žiadosť -       Kontakt         Prihlásenie         Email       Email       Ak ešte nemáte vytvorený účet, kliknite sem.         Heslo       Prihlásit       U type heslo? | PORTÁL NA<br>PODÁVANIE ŽIADOSTÍ V ŠPORTA<br>ziadosti-sportiedusk | Ξ                                                                                                    |                                                        | Prihlásenie                                                    |     |   |   |
| Prihlásenie<br>Email<br>Heslo<br>Prihlástí vytvorený účet, kilknite<br>sem.<br>Ak ešte nemáte vytvorený účet, kilknite<br>sem.                                                                        | Žiadosti 🗸 🛛 Ako podať žiadosť 🔸 🦷 K                             | ontakt                                                                                                    |                                                        |                                                                |     |   |   |
| Email Ak ešte nemáte vytvorený účet, kliknite sem.     Heslo   Prihlásiť   Viste heslo?                                                                                                    | Prihlásenie                                                      |                                                                                                    |                                                        |                                                                |     |   |   |
|                                                                                                    | Email<br>Heslo<br>Prihlásiť                                      | i ste heslo?                                                                                                    |                                                        | Ak ešte nemáte vytvorený účet, <u>kliknite</u><br><u>sem</u> . |     |   |   |
|                                                                                                    | Ako pracovať s portálom                                          | Dôležité linky                                                                                                    | <ul><li> Kont</li><li> FAQ</li></ul>                   | akty                                                           |     |   |   |
| Ako pracovať s portálom Dôležité linky O Kontakty O FAQ                                                                                                    | <ul> <li>Ako podať žiadosť</li> </ul>                            | <ul> <li>Slovenský športový portál</li> <li>Register fyzických osôb v športe</li> <li>Register právnických osôb v športe</li> </ul> | <ul><li>⑦ Texto</li><li>⑦ Map</li><li>⑦ Vyhl</li></ul> | ová verzia<br>a stránky<br>ásenie o prístupnosti               |     |   |   |

5. Prihláste sa do systému zadaním svojich prihlasovacích údajov. Ak nemáte svoj účet, vytvorte si ho.

#### Ako?

a) kliknite na link označený šípkou

ÁRODNÉ PORTOVÉ ENTRUM

#

MINISTERSTVO ŠKOLSTVA. VEDY, VÝSKUMU A ŠPORTU ŠLOVENSKEJ REPUBLIKY

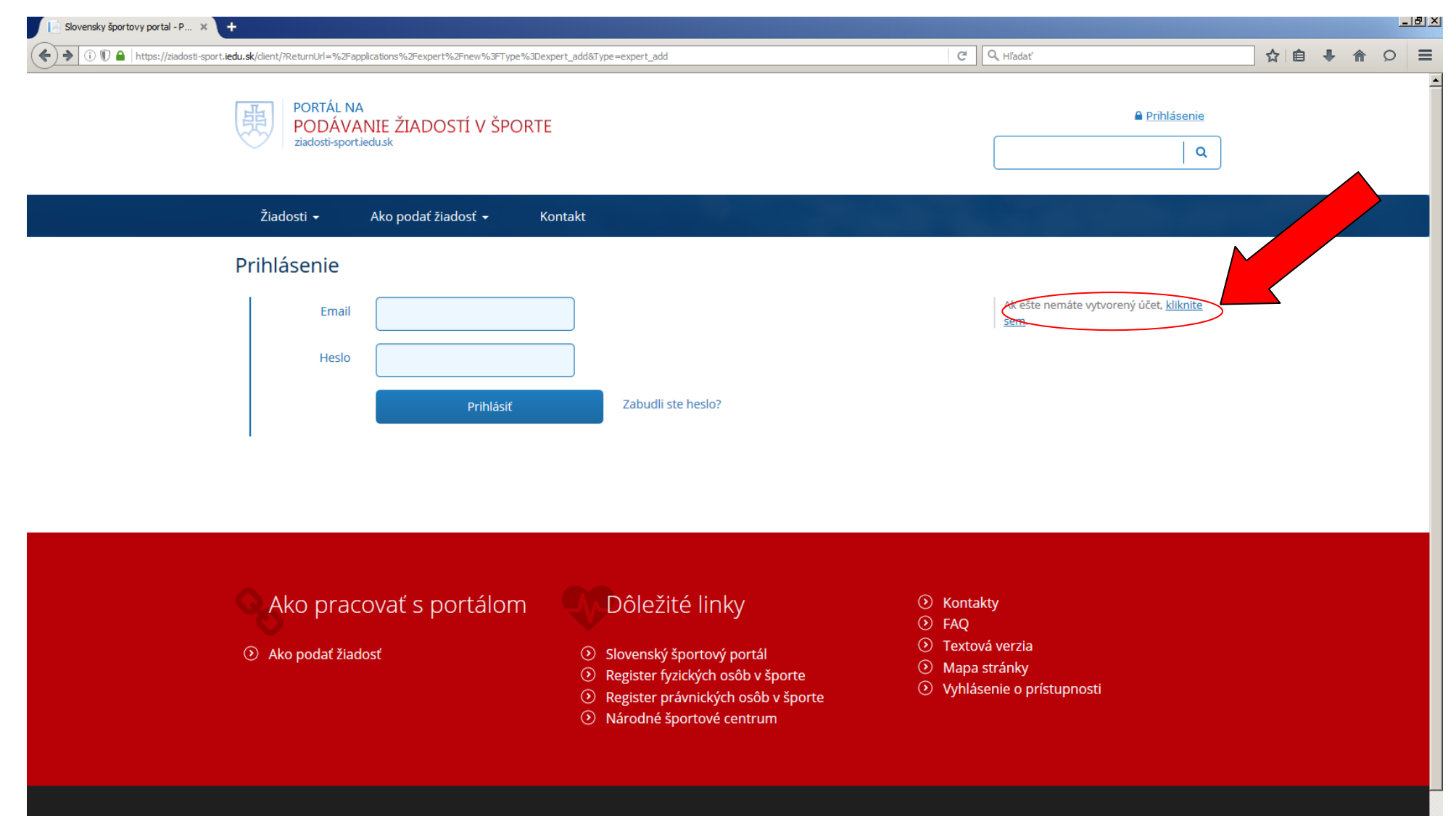

Správcom obsahu je Národné športové centrum, technickým prevádzkovateľom je Ministerstvo školstva, vedy, výskumu a športu. Copyright © 2016 Slovenský športový portál. Všetky práva vyhradené. 6. Vyplňte polia zobrazeného formulára.

a) Vaša zadaná adresa elektronickej pošty a zvolené heslo budú Vašimi prihlasovacími údajmi do portálu, preto si ich dobre zapamätajte,

b) na adresu Vašej elektronickej pošty budú prichádzať všetky notifikácie (bude to jediný spôsob komunikácie s Vami), preto túto adresu zadajte správne, c) po vyplnení kliknite na modré tlačidlo "Uložit",

d) počkajte pár sekúnd/minút (podľa vyťaženosti servera) a na adresu Vašej elektronickej pošty dostanete správu s presnými inštrukciami, ako si vytvorené konto aktivujete.

| E Slovensky športovy portal - P 🗴 +                                            |                                      |
|--------------------------------------------------------------------------------|--------------------------------------|
| ( I I A https://ziadosti-sport.iedu.sk/client/register                         | C     Q. Hĭadať                      |
| PORTÁL NA<br>PODÁVANIE ŽIADOSTÍ V ŠPORTE<br>ziadosti-sport.iedu.sk             | ₽rihlásenie                          |
| Žiadosti 😽 Ako podať žiadosť 👻 Kontakt                                         |                                      |
| Vytvorenie účtu<br><b>Prihlasovacie údaje</b>                                  |                                      |
| Email<br>Heslo<br>Heslo ešte raz                                               | Registrácia prihlasovacích údajov    |
| 2 Žiadateľ                                                                     |                                      |
| Meno Priezvisko                                                                | Registrácia údajov žiadateľa         |
| Titul pred menom Titul za menom                                                |                                      |
| Krajina narođenia Slovenská Republik 🔻 Štátna príslušnosť Slovenská Republik 🗸 | . /                                  |
| Rodné číslo Pohlavie Muž                                                       |                                      |
| 3 Žiadateľ - trvalé bydlisko                                                   |                                      |
| Ulica                                                                          | Registrácia údajov trvalého bydliska |

7. Prihláste sa do systému zadaním svojich prihlasovacích údajov podľa bodu č. 4. Kliknite na link "Zápis novej športovej činnosti (športový odborník)"

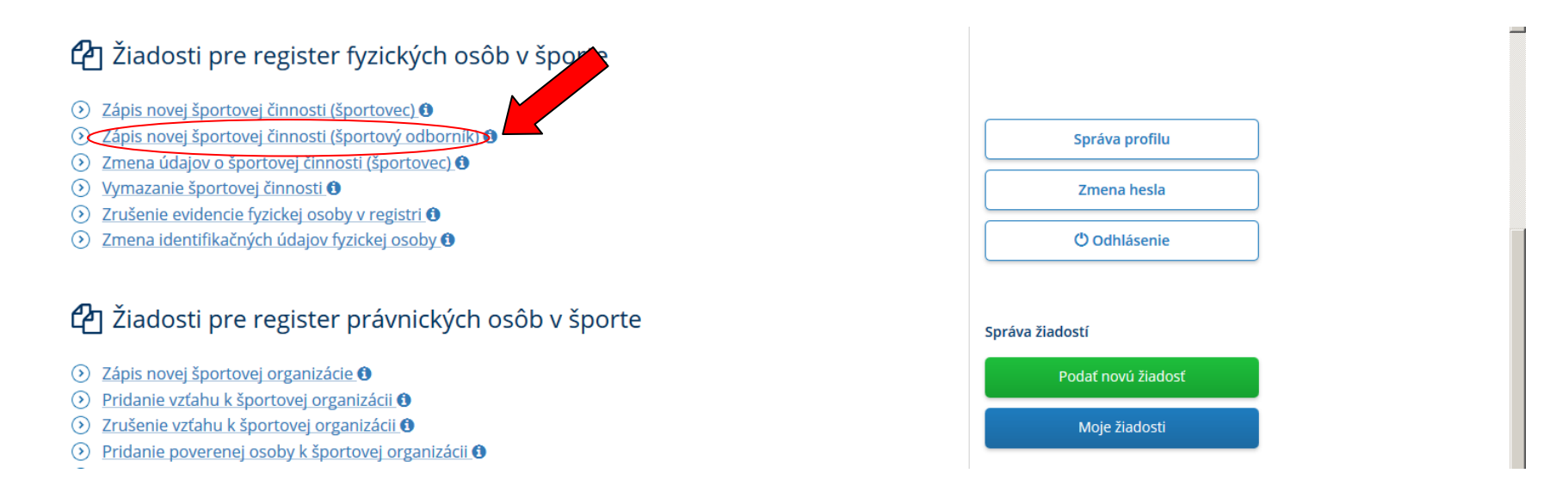

#### 8. Pozorne si prečítajte zobrazené informácie

| 📄 Slovensky športovy portal - P 🗴 🕂                                                                                                    |                                                                                                    |     |            |     | _8> |
|----------------------------------------------------------------------------------------------------|----------------------------------------------------------------------------------------------------|-----|------------|-----|-----|
| (1)      (1)      (1)      (1)      (1)      (1)      (1)      (1)      (1)      (1)      (1)      (1)      (1)      (1)      (1)      (1)      (1)      (1)      (1)      (1)      (1)      (1)      (1)      (1)      (1)      (1)      (1)      (1)      (1)      (1)      (1)      (1)      (1)      (1)      (1)      (1)      (1)      (1)      (1)      (1)      (1)      (1)      (1)      (1)      (1)      (1)      (1)      (1)      (1)      (1)      (1)      (1)      (1)      (1)      (1)      (1)      (1)      (1)      (1)      (1)      (1)      (1)      (1)      (1)      (1)      (1)      (1)      (1)      (1)      (1)      (1)      (1)      (1)      (1)      (1)      (1)      (1)      (1)      (1)      (1)      (1)      (1)      (1)      (1)      (1)      (1)      (1)      (1)      (1)      (1)      (1)      (1)      (1)      (1)      (1)      (1)      (1)      (1)      (1)      (1)      (1)      (1)      (1)      (1)      (1)      (1)      (1)      (1)      (1)      (1)      (1)      (1)      (1)      (1)      (1)      (1)      (1)      (1)      (1)      (1)      (1)      (1)      (1)      (1)      (1)      (1)      (1)      (1)      (1)      (1)      (1)      (1)      (1)      (1)      (1)      (1)      (1)      (1)      (1)      (1)      (1)      (1)      (1)      (1)      (1)      (1)      (1)      (1)      (1)      (1)      (1)      (1)      (1)      (1)      (1)      (1)      (1)      (1)      (1)      (1)      (1)      (1)      (1)      (1)      (1)      (1)      (1)      (1)      (1)      (1)      (1)      (1)      (1)      (1)      (1)      (1)      (1)      (1)      (1)      (1)      (1)      (1)      (1)      (1)      (1)      (1)      (1)      (1)      (1)      (1)      (1)      (1)      (1)      (1)      (1)      (1)      (1)      (1)      (1)      (1)      (1)      (1)      (1)      (1)      (1)      (1)      (1)      (1)      (1)      (1)      (1)      (1)      (1)      (1)      (1)      (1)      (1)      (1)      (1)      (1)      (1)      (1)      (1)      (1)      (1)      (1)      (1) | E C C Hĩadať                                                                                                    | ☆│自 | <b>↓</b> 1 | î Ç | ⊃ ≡ |
| PORTÁL NA<br>PODÁVANIE ŽIADOSTÍ V ŠPORTE<br>ziadosti-sport.iedu.sk                                                                                                    | Branislav Strečanský එ                                                                                                    |     |            |     | -   |
| Žiadosti <del>-</del> Ako podať žiadosť <del>-</del> Kontakt                                                                                                    |                                                                                                    |     |            |     |     |
| <ul> <li>Zápis novej športovej činnosti (športový odborník)</li> <li>1. Pre vyplnenie formulára budete potrebovať <ul> <li>a) identifikačné údaje osoby, ktorej sa bude zápis/zmena/výmaz údajov týkať (ďalej len uvedené v jej doklade totožnosti,</li> <li>b) údaje o odbornej spôsobilosti predmetnej osoby v tvare, v akom sú uvedené v jej de () výpis z registra trestov predmetnej osoby v prípade, ak sa zápis/zmena/výmaz údajov (športovci do 23 rokov veku).</li> </ul> </li> <li>2. Formulár po jeho vyplnení obdrží zapisovacia autorita, ktorou je <ul> <li>a) športová organizácia, ku ktorej má predmetná osoba príslušnosť, alebo</li> <li>b) Ministerstvo školstva, vedy, výskumu a športu SR (iba v prípade, ak predmetná osob</li> </ul> </li> </ul>                                                                                                    | <ul> <li>späť na zoznam</li> <li>* Späť na zoznam</li> <li>* "predmetná osoba"), a to v tvare, v akom sú<br/>oklade odbornej spôsobilosti,<br/>ov týka športového odborníka v športe mládeže</li> <li>ba nemá príslušnosť k žiadnej športovej</li> </ul> |     |            |     |     |

9. Potvrďte, že fyzická osoba v športe je totožná so žiadateľom. Jedinou výnimkou, kedy osoba nie je totožná so zapisovanou osobou, je prípad, ak formulár vyplňuje a žiadosť predkladá rodič (resp. zákonný zástupca) dieťaťa.

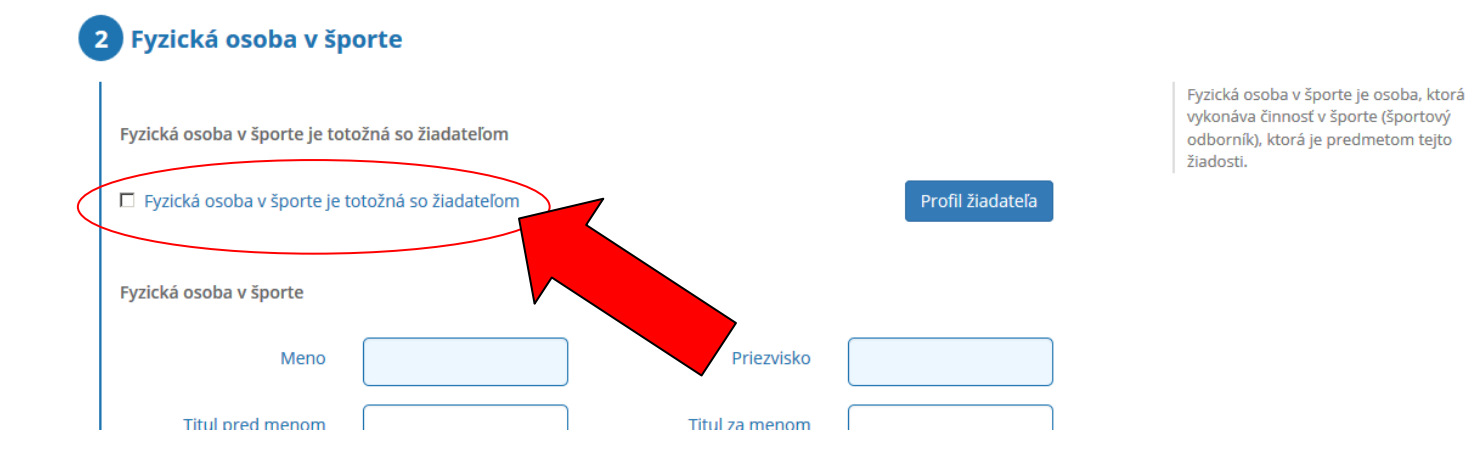

10. Vyplňte všetky polia (niektoré polia systém doplní) formulára. Podfarbené polia sú povinné.

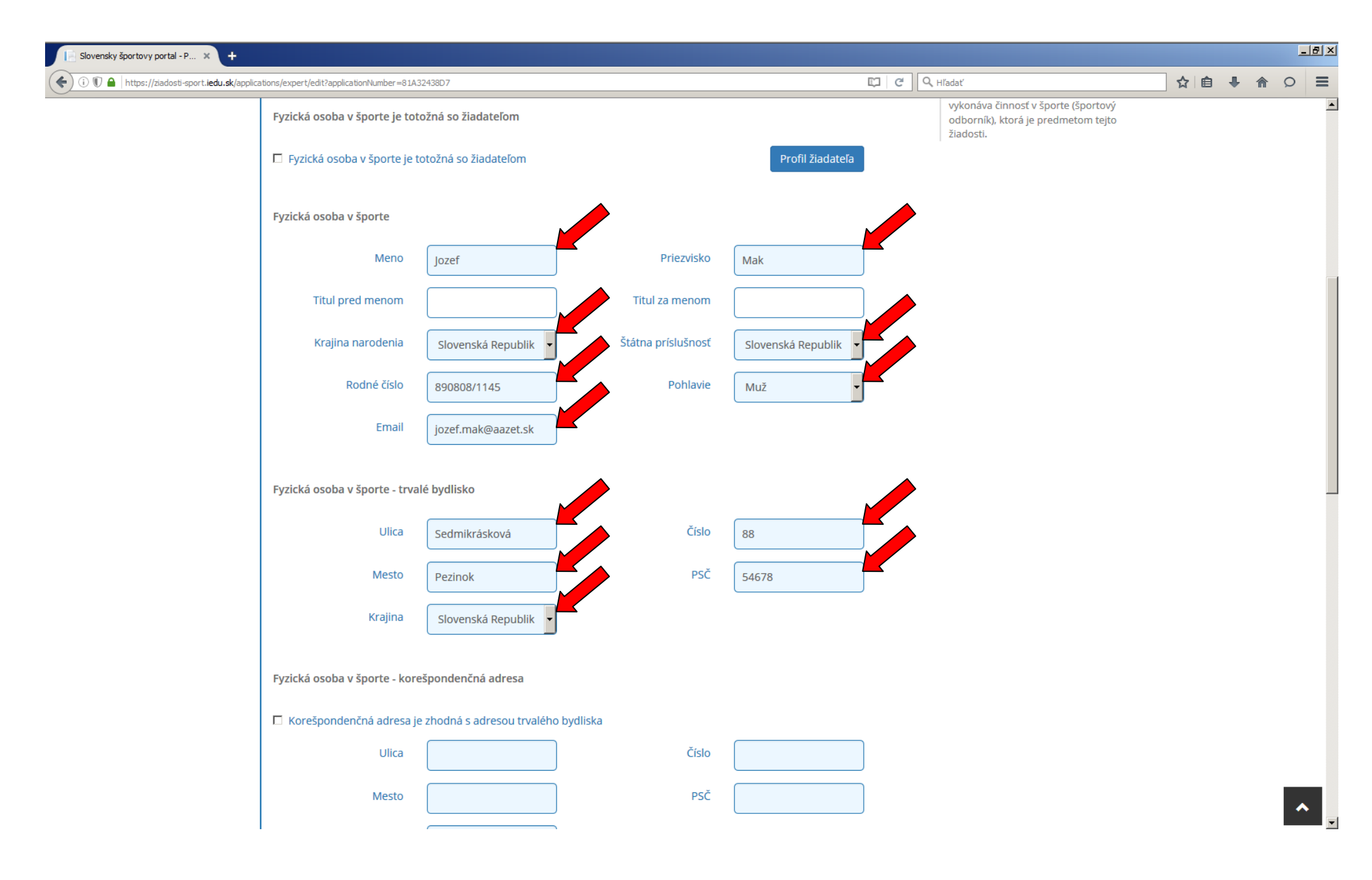

11. Ak je korešpondenčná adresa totožná s adresou trvalého bydliska, zaškrtnite políčko "Korešpondenčná adresa je zhodná s adresou trvalého bydliska". Po vyplnení kliknite na zelené tlačidlo "Ďalej"

| Slovensky športovy portal - P × +                                                                                                    |                         |                             |      |      |          |     |          |     |            | _ 8 | ×        |
|----------------------------------------------------------------------------------------------------|-------------------------|-----------------------------|------|------|----------|-----|----------|-----|------------|-----|----------|
| ( Inters://ziadosti-sport.iedu.sk/applications/expert/edit?applications/expert/edit?applications | ationNumber = 81A3      | 2438D7                      |      |      | Ę        | C C | 🔍 Hľadať | ☆ 自 | <b>-</b> 1 |     | =        |
| Fyzická osoba v                                                                                                    | v športe - trval        | é bydlisko                  |      |      |          |     |          |     |            |     |          |
|                                                                                                    | Ulica                   | Sedmikrásková               | Č    | íslo | 88       |     |          |     |            |     |          |
|                                                                                                    | Mesto                   | Pezinok                     | ł    | PSČ  | 54678    |     |          |     |            |     |          |
|                                                                                                    | Krajina                 | Slovenská Republik 🗸        |      |      |          |     |          |     |            |     |          |
| Fyzická osoba v                                                                                                    | / športe - kore         | špondenčná adresa           |      |      |          |     |          |     |            |     |          |
|                                                                                                    | nčná adresa je<br>Ulica | zhodna s adresou trvaleho b | č    | íslo | <b>/</b> |     |          |     |            |     |          |
|                                                                                                    | Mesto                   |                             |      | PSČ  |          |     |          |     |            |     |          |
|                                                                                                    | Krajina                 |                             |      |      |          |     |          |     |            |     |          |
| Bankové účty                                                                                                    |                         |                             |      |      |          |     |          |     |            |     |          |
| <b>+</b> Pridať<br>Zoznam neobsa                                                                                                    | huje žiadne p           | oložky                      |      |      |          |     |          |     |            |     |          |
|                                                                                                    |                         | Ď                           | alej |      |          |     |          |     |            |     |          |
| 3 szčo                                                                                                    |                         |                             |      |      |          |     |          |     |            |     | 1        |
|                                                                                                    |                         |                             |      |      |          |     |          |     |            | ^   | <b>•</b> |

12. Kliknite na zelené tlačidlo "Ďalej". "SZČO" (samostatne zárobkovo činná osoba) necháte NEZAČIARKNUTÉ (žiadne údaje o SZČO nevypisujte!)

| 🖹 Slovensky športovy portal - P 🗙 https://sportbac&Area=personlist 🗴   Kontakt   Národné športové centr 🗴   🕂 |                                               |     |   |   | - | 82 |
|----------------------------------------------------------------------------------------------------|-----------------------------------------------|-----|---|---|---|----|
| ③ ⑦ ▲ https://ziadosti-sport.iedu.sk/applications/expert/edit?ApplicationNumber=81A32438D7                    | 🖾 📿 Hĭadať                                    | ☆ 自 | + | ⋒ | Q | Ξ  |
| Bankové účty                                                                                                  |                                               |     |   |   |   |    |
| + Pridať                                                                                                    |                                               |     |   |   |   |    |
| Zoznam neobsahuje žiadne položky                                                                              |                                               |     |   |   |   |    |
|                                                                                                    |                                               |     |   |   |   |    |
| ΝΕΩΝΑΤ ΝΕΖΑΔΙΑΡΚΝΙΙΤΕΊΗΗ ΤΑΤΟ ΕΙΝΙ                                                                            | ΚΟΙΟΝΑΙ ΙΤΑ ΖΑΤΙΑΙ' ΝΙΕ ΤΕ ΑΚΤΙΛΟΛΑΝΆΙΙ       |     |   |   |   |    |
| 3 SZČE NECHAT NEZACIARRNUTE!!!!!! TATO FUN                                                                    | RCIONALITA ZATIAL NIE JE ARTIVOVANA!!!        |     |   |   |   |    |
| 🗆 Evzická osoba v športe je SZČO                                                                              | V prípade, že fyzická osoba v športe je       |     |   |   |   |    |
|                                                                                                    | zároveň SZČO, vyplňte prosím potrebné<br>aje. |     |   |   |   |    |
|                                                                                                    |                                               |     |   |   |   |    |
| Ďalej                                                                                                    |                                               |     |   |   |   |    |
|                                                                                                    |                                               |     |   |   |   |    |
|                                                                                                    |                                               |     |   |   |   |    |
| 4 Príslušnosť fyzickej osoby v športe k organizácii                                                           |                                               |     |   |   |   |    |
|                                                                                                    |                                               |     |   |   |   |    |
|                                                                                                    |                                               |     |   |   |   |    |
| S Odaje o cinnosti                                                                                            |                                               |     |   |   |   |    |
|                                                                                                    |                                               |     |   |   |   |    |
| 6 Odborné informácie                                                                                          |                                               |     |   |   |   |    |
| 7 Prílohy                                                                                                    |                                               |     |   |   |   |    |
|                                                                                                    |                                               |     |   |   |   |    |
| 2) Čestać preblázania                                                                                         |                                               |     |   |   |   |    |
| 8 Cesthe preniasenie                                                                                          |                                               |     |   |   |   |    |
|                                                                                                    |                                               |     |   |   |   |    |
|                                                                                                    |                                               |     |   |   |   |    |
| Ako pracovať s portálom Dôložitó linky                                                                        | () Kontakty                                   |     |   |   | ~ |    |
| Dolezite linky                                                                                                |                                               |     |   |   |   |    |

13. Kliknite na zelené tlačidlo "Ďalej". Pri príslušnosti k športovej organizácii ponecháte voľbu "Nie". Ak by ste zvolili "Áno", Vaša žiadosť by bola zamietnutá, nakoľko ak máte príslušnosť k športovej organizácii, zápis vykonáva táto organizácia a nie ministerstvo. V prípade, ak je registrovaná osoba príslušná k nejakej športovej organizácii, požiadajte túto organizáciu o zápis.

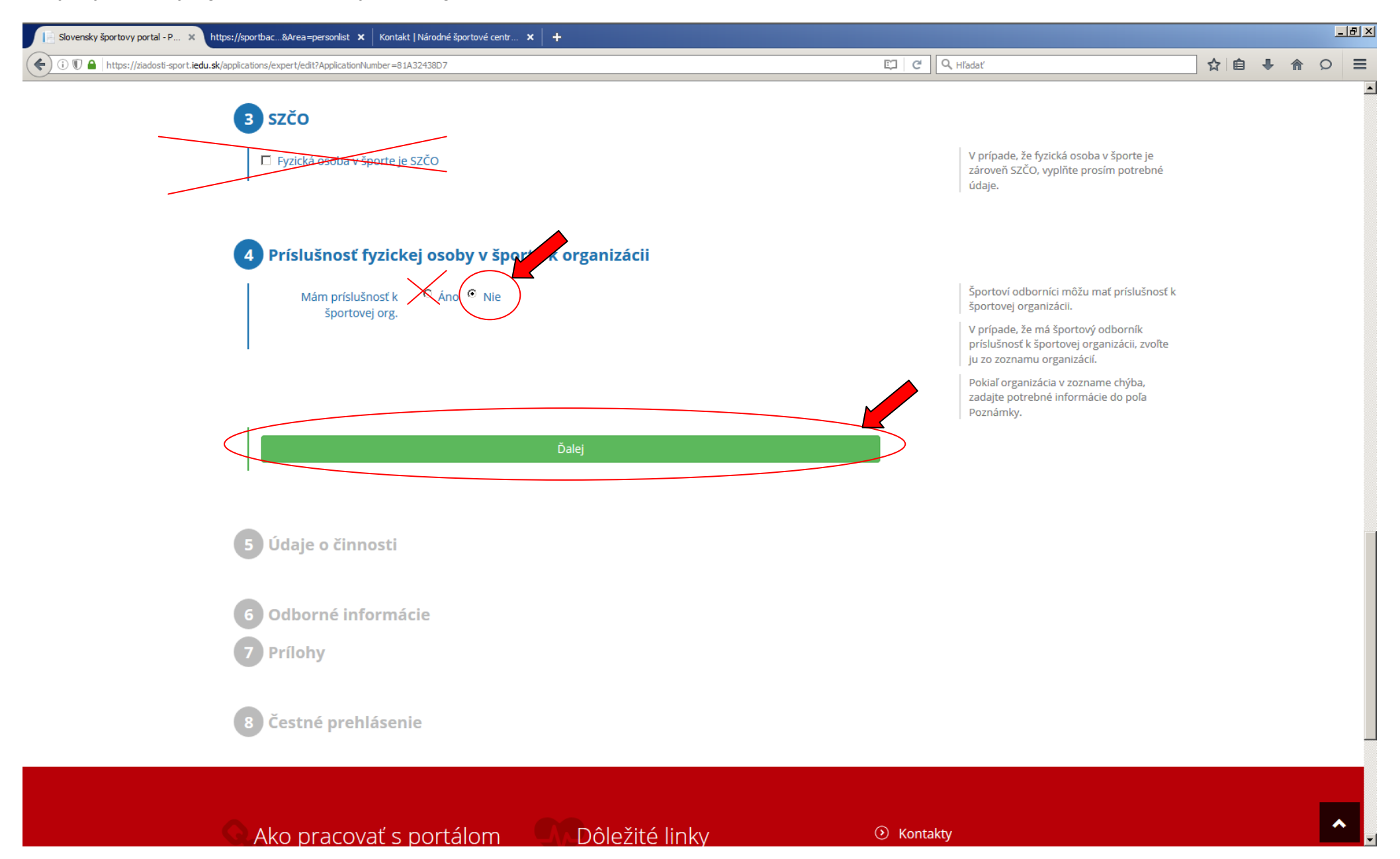

14. Zo zoznamu vyberte druh činnosti odborníka podľa nasledovnej tabuľky:

| ZVOĽTE TÚTO MOŽNOSŤ                                         | PODĽA VAŠEJ KONKRÉTNEJ ČINNOSTI                                       |
|-------------------------------------------------------------|-----------------------------------------------------------------------|
| možnosť a) (tréner/inštruktor)                              | tréner, inštruktor, cvičiteľ, učiteľ                                  |
| možnosť b) (fyzická osoba podľa osobitného predpisu)        | usporiadateľ, masér, terapeut, psychológ, lekár, bezpečnostný manažér |
| možnosť c) (fyzická osoba podľa predpisov športového zväzu) | rozhodca, časomerač, zapisovateľ, delegát                             |
| možnosť d) (odborná spôsobilosť sa nevyžaduje)              | organizátor, administrátor, ekonóm, technický pracovník               |
| možnosť e)                                                  | kontrolór                                                             |
| možnosť f)                                                  | funkcionár                                                            |
| možnosť g)                                                  | dopingový komisár                                                     |

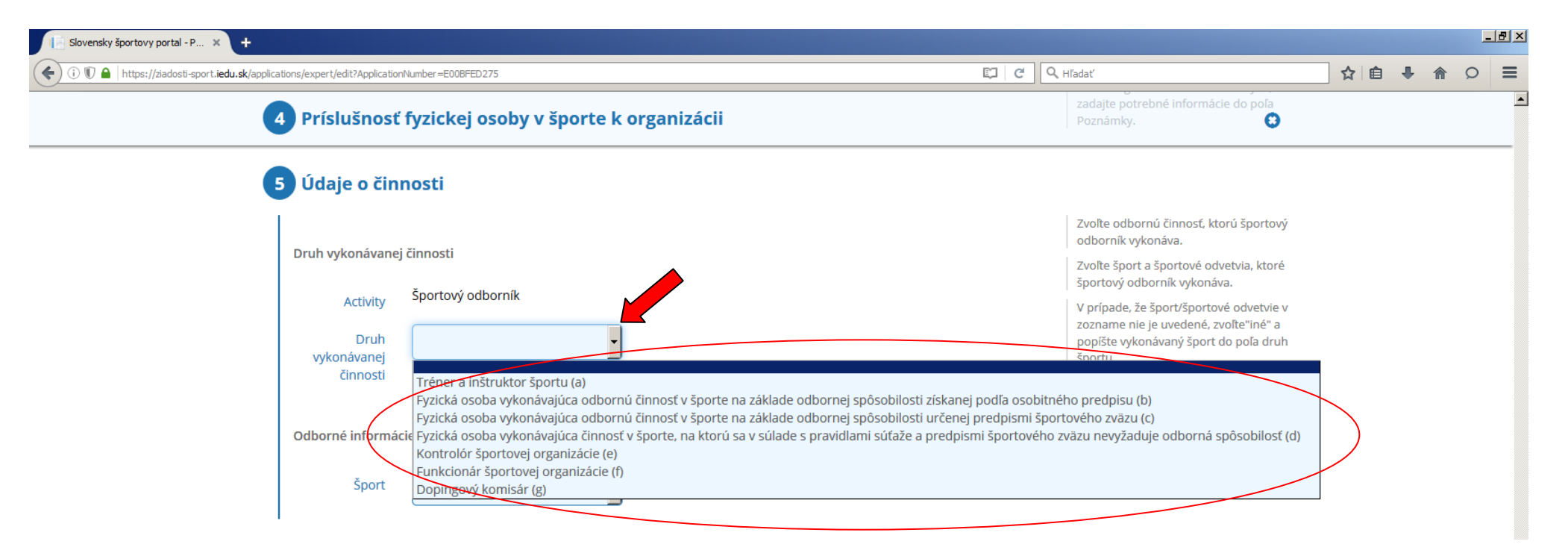

15. Zo zoznamu vyberte šport a v prípade potreby aj športové odvetvia. Ak sa v zozname Váš šport nenachádza, alebo ak ide o prierezovú činnosť pre viacero športov, zvoľte voľbu "Iný šport". Následne sa zobrazí textové pole, do ktorého voľným textom zadáte názov Vášho športu/odvetvia/aktivity. Po zadaní kliknite na zelené tlačidlo "Ďalej"

| [1]      [1]      [1]      [1]      [1]      [1]      [1]      [1]      [1]      [1]      [1]      [1]      [1]      [1]      [1]      [1]      [1]      [1]      [1]      [1]      [1]      [1]      [1]      [1]      [1]      [1]      [1]      [1]      [1]      [1]      [1]      [1]      [1]      [1]      [1]      [1]      [1]      [1]      [1]      [1]      [1]      [1]      [1]      [1]      [1]      [1]      [1]      [1]      [1]      [1]      [1]      [1]      [1]      [1]      [1]      [1]      [1]      [1]      [1]      [1]      [1]      [1]      [1]      [1]      [1]      [1]      [1]      [1]      [1]      [1]      [1]      [1]      [1]      [1]      [1]      [1]      [1]      [1]      [1]      [1]      [1]      [1]      [1]      [1]      [1]      [1]      [1]      [1]      [1]      [1]      [1]      [1]      [1]      [1]      [1]      [1]      [1]      [1]      [1]      [1]      [1]      [1]      [1]      [1]      [1]      [1]      [1]      [1]      [1]      [1]      [1]      [1]      [1]      [1]      [1]      [1]      [1]      [1]      [1]      [1]      [1]      [1]      [1]      [1]      [1]      [1]      [1]      [1]      [1]      [1]      [1]      [1]      [1]      [1]      [1]      [1]      [1]      [1]      [1]      [1]      [1]      [1]      [1]      [1]      [1]      [1]      [1]      [1]      [1]      [1]      [1]      [1]      [1]      [1]      [1]      [1]      [1]      [1]      [1]      [1]      [1]      [1]      [1]      [1]      [1]      [1]      [1]      [1]      [1]      [1]      [1]      [1]      [1]      [1]      [1]      [1]      [1]      [1]      [1]      [1]      [1]      [1]      [1]      [1]      [1]      [1]      [1]      [1]      [1]      [1]      [1]      [1]      [1]      [1]      [1]      [1]      [1]      [1]      [1]      [1]      [1]      [1]      [1]      [1]      [1]      [1]      [1]      [1]      [1]      [1]      [1]      [1]      [1]      [1]      [1]      [1]      [1]      [1]      [1]      [1]      [1]      [1]      [1]      [1]      [1]      [1]      [1] | 🖾 🖉 🖓 Hľadať                                                                                                    | ☆ 🖻 | • | 俞 | 0 |
|----------------------------------------------------------------------------------------------------|----------------------------------------------------------------------------------------------------|-----|---|---|---|
| 4 Príslušnosť fyzickej osoby v športe k organizácii                                                                                                    | zadajte potrebné informácie do poľa<br>Poznámky.                                                                                     |     |   |   |   |
| 5 Údaje o činnosti                                                                                                    |                                                                                                    |     |   |   |   |
|                                                                                                    | Zvoľte odbornú činnosť, ktorú športový<br>odborník vykonáva.                                                                         |     |   |   |   |
| Druh vykonavanej cinnosti                                                                                                    | Zvoľte šport a športové odvetvia, ktoré<br>športový odborník vykonáva.                                                               |     |   |   |   |
| Activity Sportovy odbornik                                                                                                    | V prípade, že šport/športové odvetvie v<br>zozname nie je uvedené, zvoľte"iné" a<br>popíšte vykonávaný šport do poľa druh<br>športu. |     |   |   |   |
| činnosti                                                                                                    |                                                                                                    |     |   |   |   |
| Odborné informácie                                                                                                    |                                                                                                    |     |   |   |   |
| Šport                                                                                                    |                                                                                                    |     |   |   |   |
|                                                                                                    |                                                                                                    |     |   |   |   |
| Dalej                                                                                                    |                                                                                                    |     |   |   |   |
|                                                                                                    |                                                                                                    |     |   |   |   |
| 6 Odborné informácie                                                                                                    |                                                                                                    |     |   |   |   |
| 7 Prílohy                                                                                                    |                                                                                                    |     |   |   |   |
| 9 Čestné preblézenie                                                                                                    |                                                                                                    |     |   |   |   |
| Cestne preniasenie                                                                                                    |                                                                                                    |     |   |   |   |
|                                                                                                    |                                                                                                    |     |   |   |   |
| Ako pracovať s portálom Dôležité linky                                                                                                    | <ul> <li>Kontakty</li> </ul>                                                                                                    |     |   |   | ^ |

16. Kliknite na modré tlačidlo "Pridat" v časti "Doklady o odbornej spôsobilosti". Zobrazí sa nové okno, ktorého polia vyplňte a kliknite na modré tlačidlo "Uložiť"

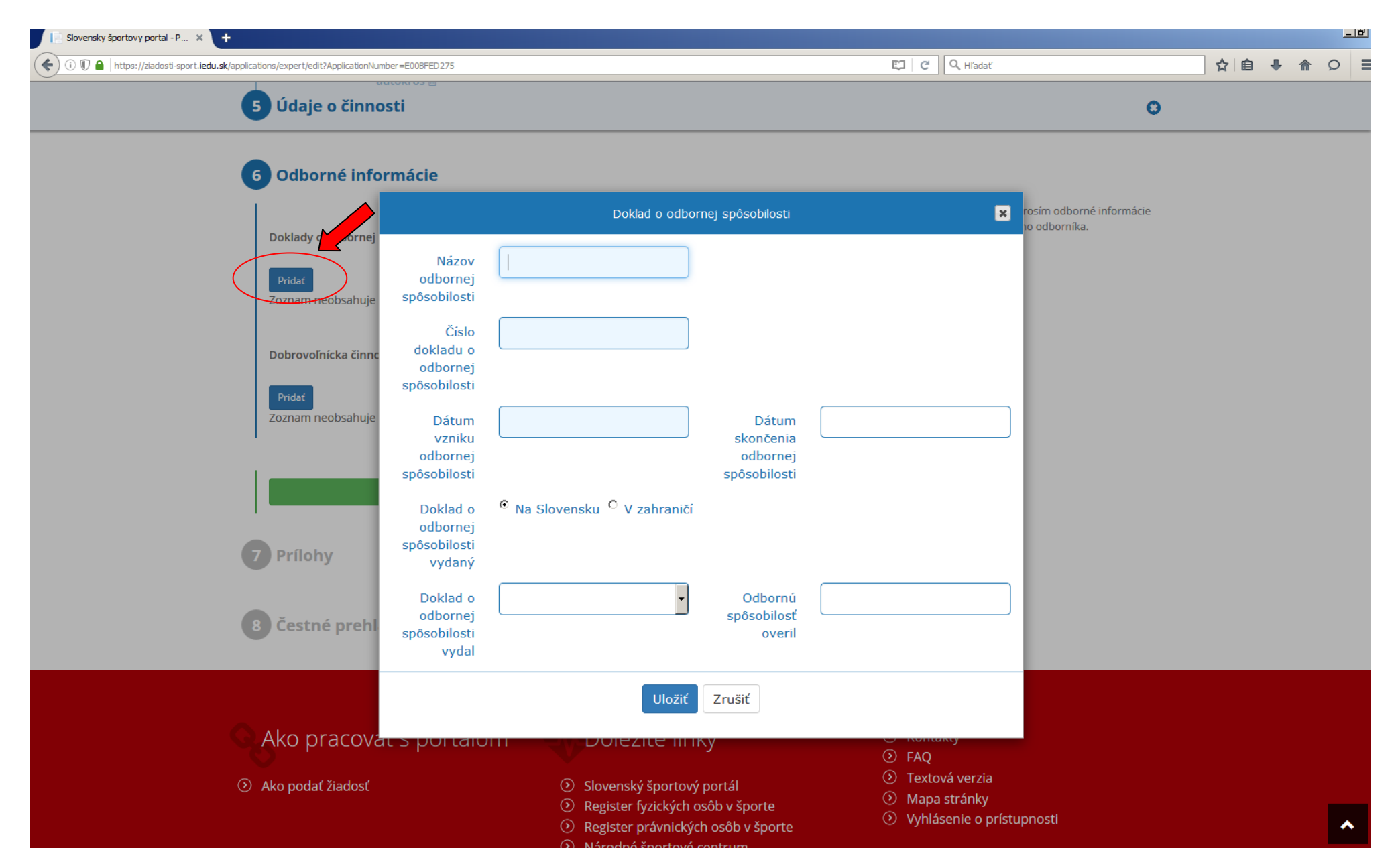

17. Pole "Názov odbornej spôsobilosti" je názov samotného dokladu o odbornej spôsobilosti. Napr. "cvičiteľ jógy 2. stupňa", alebo "tréner 1. stupňa v basketbale", alebo "učiteľ telesnej výchovy a anglického jazyka". **POZOR: Do tohto poľa opíšte presný text z dokladu**. Je to zjednodušene povedané "názov diplomu".

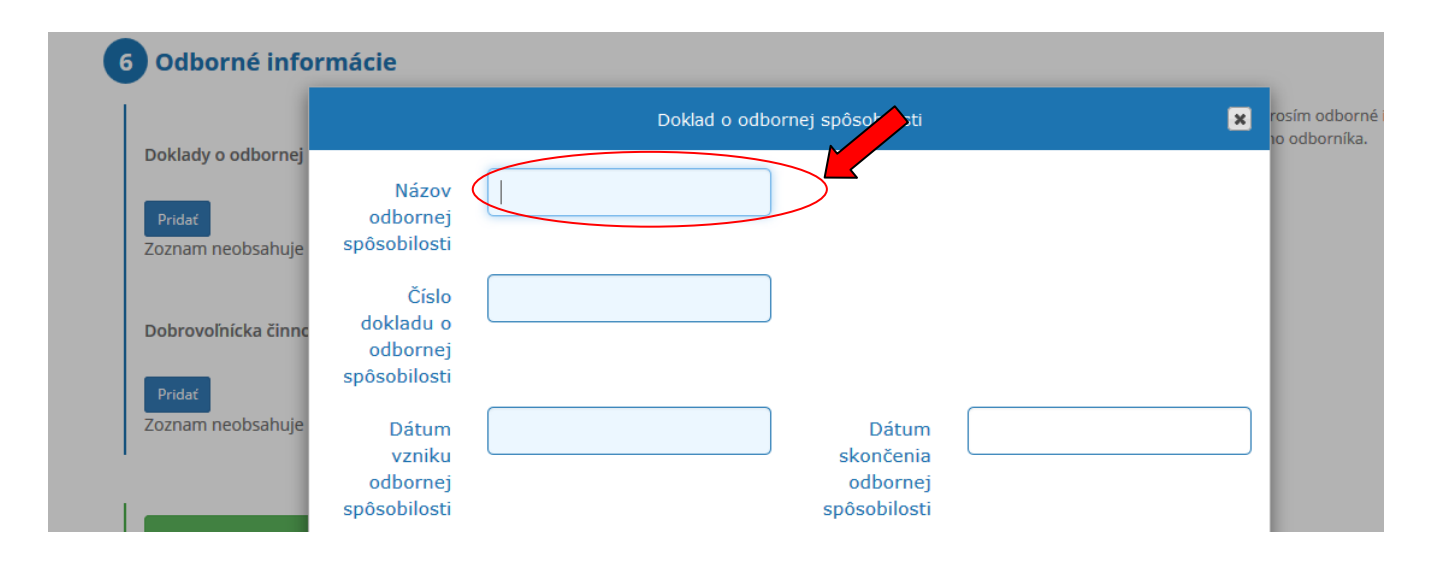

18. Pole "Číslo dokladu o odbornej spôsobilosti" je číslo dokladu. Ak doklad nemá číslo, uvedie sa "neuvedené".

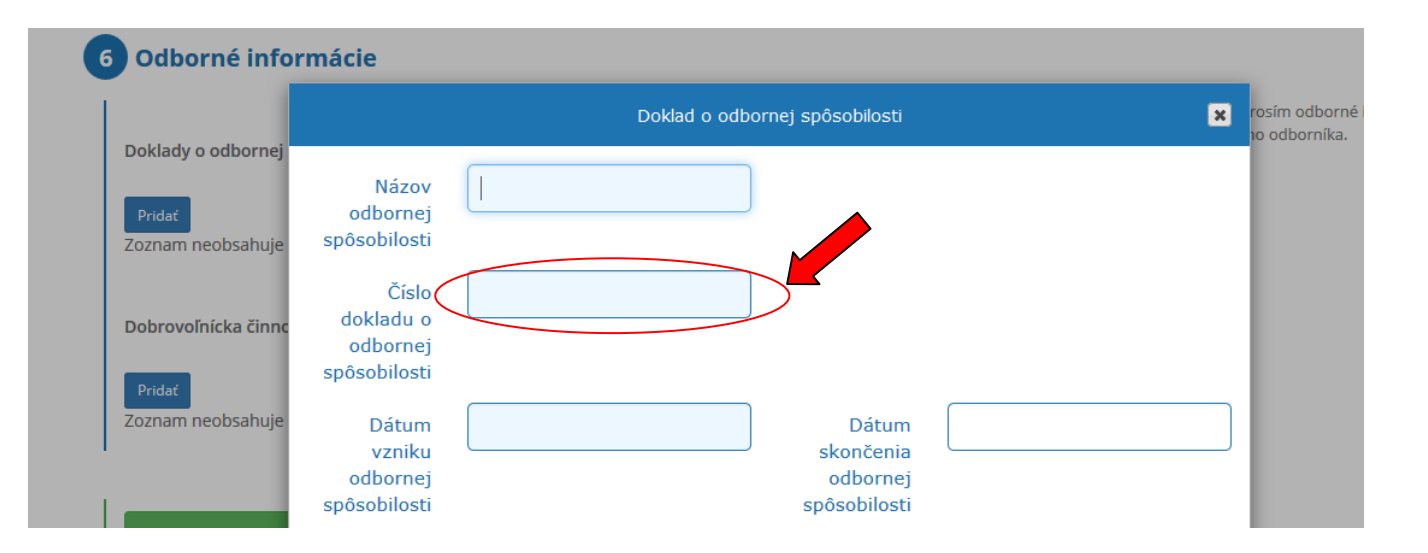

19. Polia "Dátum vzniku odbornej spôsobilosti" a "Dátum zániku odbornej spôsobilosti" vyplňte podľa skutočných údajov na doklade o odbornej spôsobilosti. Ak doklad neobsahuje dátum zániku odbornej spôsobilosti, pole sa nevypĺňa.

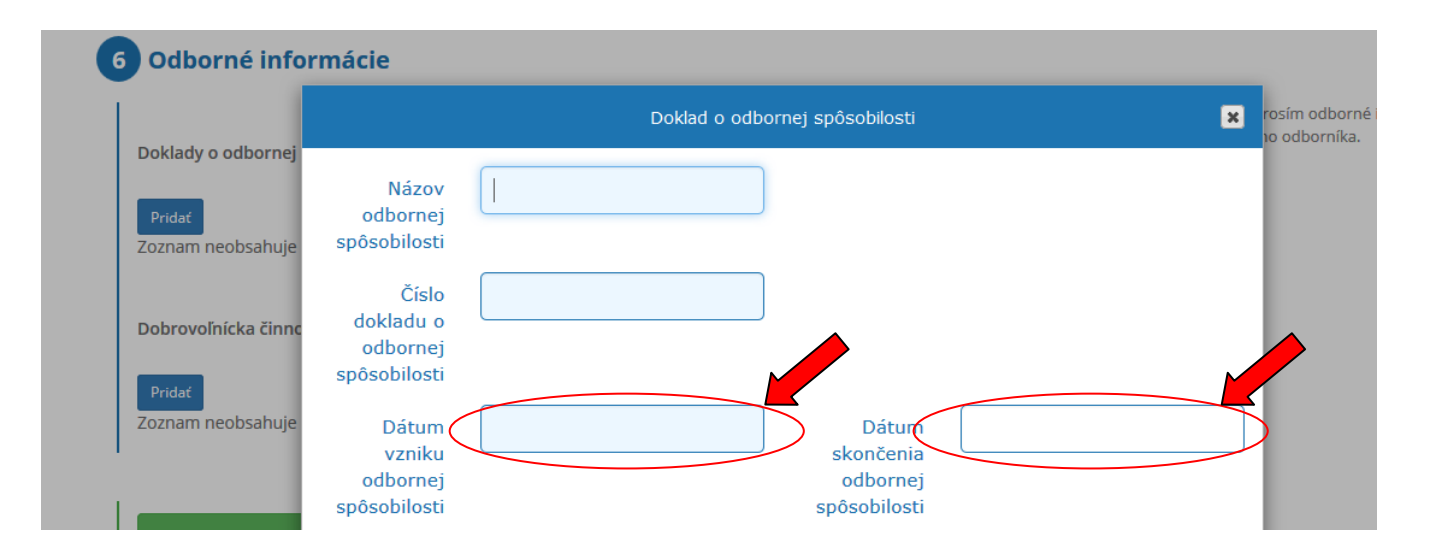

20. Zadajte hodnotu "Doklad o odbornej spôsobilosti vydaný" kliknutím podľa toho, či bol vydaný v SR alebo v zahraničí.

Do poľa "Doklad o odbornej spôsobilosti vydal" napíšte názov inštitúcie, ktorá doklad vydala.

Do poľa "Odbornú spôsobilosť overil" napíšte meno a priezvisko fyzickej osoby, ktorá overila spôsobilosť (zvyčajne to je predseda skúšobnej komisie, alebo osoba, ktorá bola zodpovedná za priebeh odbornej prípravy).

Kliknite na modré tlačidlo "Uložiť".

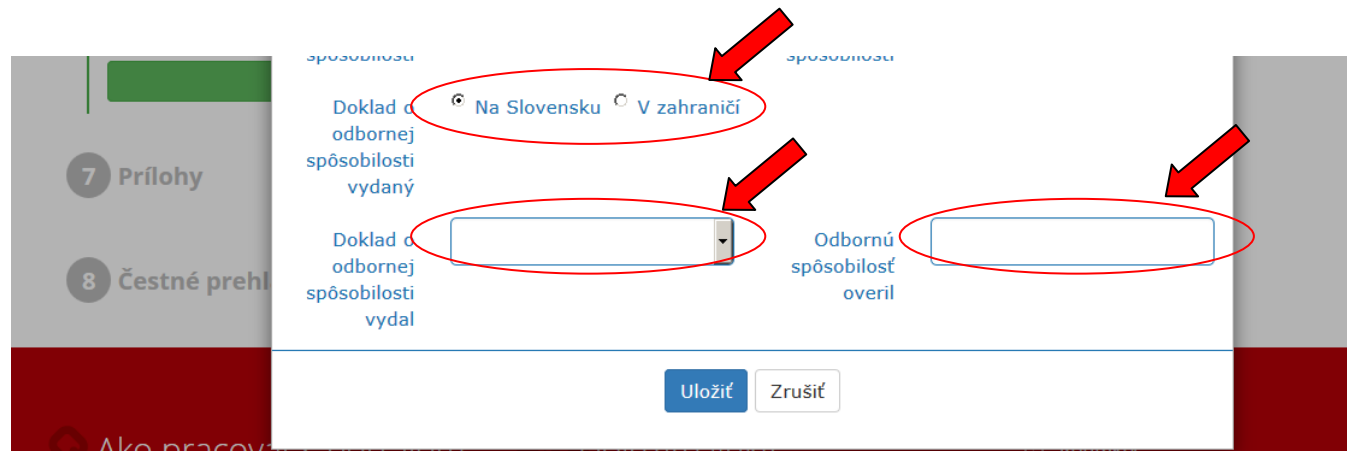

21. Údaje o dobrovoľníckej činnosti nevypĺňajte. Kliknite na zelené tlačidlo "Ďalej".

| Slovensky sportovy portal - P X +                                                                                                    |                   |             |             |        |        |         |                                                         |      |     |     |     |   |
|----------------------------------------------------------------------------------------------------|-------------------|-------------|-------------|--------|--------|---------|---------------------------------------------------------|------|-----|-----|-----|---|
| (     ()      ()      ()      ()      ()      ()      ()      ()      ()      ()      ()      ()      ()      ()      ()      ()      ()      ()      ()      ()      ()      ()      ()      ()      ()      ()      ()      ()      ()      ()      ()      ()      ()      ()      ()      ()      ()      ()      ()      ()      ()      ()      ()      ()      ()      ()      ()      ()      ()      ()      ()      ()      ()      ()      ()      ()      ()      ()      ()      ()      ()      ()      ()      ()      ()      ()      ()      ()      ()      ()      ()      ()      ()      ()      ()      ()      ()      ()      ()      ()      ()      ()      ()      ()      ()      ()      ()      ()      ()      ()      ()      ()      ()      ()      ()      ()      ()      ()      ()      ()      ()      ()      ()      ()      ()      ()      ()      ()      ()      ()      ()      ()      ()      ()      ()      ()      ()      ()      ()      ()      ()      ()      ()      ()      ()      ()      ()      ()      ()      ()      ()      ()      ()      ()      ()      ()      ()      ()      ()      ()      ()      ()      ()      ()      ()      ()      ()      ()      ()      ()      ()      ()      ()      ()      ()      ()      ()      ()      ()      ()      ()      ()      ()      ()      ()      ()      ()      ()      ()      ()      ()      ()      ()      ()      ()      ()      ()      ()      ()      ()      ()      ()      ()      ()      ()      ()      ()      ()      ()      ()      ()      ()      ()      ()      ()      ()      ()      ()      ()      ()      ()      ()      ()      ()      ()      ()      ()      ()      ()      ()      ()      ()      ()      ()      ()      ()      ()      ()      ()      ()      ()      ()      ()      ()      ()      ()      ()      ()      ()      ()      ()      ()      ()      ()      ()      ()      ()      ()      ()      ()      ()      ()      ()      ()      ()      ()      ()      ()      ()      ()      ()      ()      ()      ()      ()     ( | BFED275           |             |             |        |        | <br>C C | Q Hľadať                                                |      | ☆ 🖻 | + 1 | Q 1 | ≡ |
| 6 Odborné informác                                                                                                    | ie:               |             |             |        |        |         |                                                         | 0    |     |     |     |   |
| 6 Odborné informác                                                                                                    | ie                |             |             |        |        |         |                                                         |      |     |     |     |   |
| Doklady o odbornej spôsobi                                                                                                    | losti             |             |             |        |        |         | Vyplňte prosím odborné informa<br>športového odborníka. | ácie |     |     |     |   |
| Pridať                                                                                                    |                   |             |             |        |        |         |                                                         |      |     |     |     |   |
| Năzov odbornej spôsobilo                                                                                                    | sti Císlo dokladu | Platnosť od | Platnosť do | Overil | Vydal  |         |                                                         |      |     |     |     |   |
| sasarsarsar                                                                                                    | satsat            | 16.7.2016   |             | satsat | Satsat |         |                                                         |      |     |     |     |   |
| Dobrovoľnícka činnosť<br>Pridať<br>Zoznam neobsahuje žiadne p<br>Prílohy                                                                                                    | položky           | Ďalej       |             |        |        |         |                                                         |      |     |     |     |   |
| 8 Čestné prehláseni                                                                                                    | e                 |             |             |        |        |         |                                                         |      |     |     |     |   |

22. Neprikladajte žiadne elektronické prílohy. Kliknite na zelené tlačidlo "Ďalej".

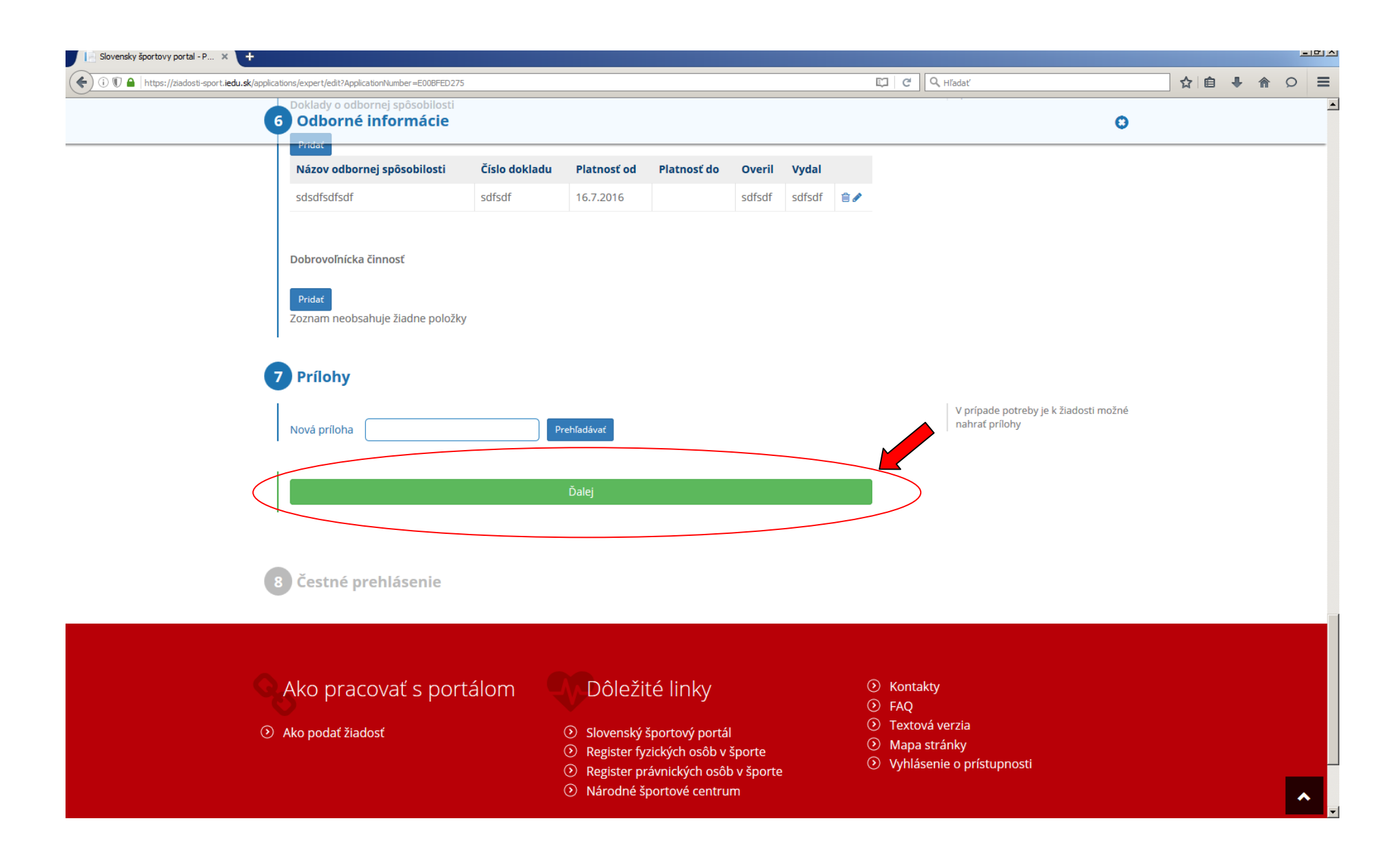

23. Po preštudovaní čestného prehlásenia zaškrtnite na znak súhlasu príslušné pole. Následne kliknite na modré tlačidlo "Pokračovať".

| In Slovensky športovy portal - P × +                                                                                                    |                                                                                                    |
|----------------------------------------------------------------------------------------------------|----------------------------------------------------------------------------------------------------|
| 🔄 🛈 🗓 🗎 https://ziadosti-sport.iedu.sk/applications/expert/edit?ApplicationNumber=E00BFED275                                                                                                    | [다] C Q, Hľadať ☆ 自 🖡 🏠 🔉 🚍                                                                                                    |
| 6 Odborné informácie<br>7 Prílohy                                                                                                    | <b>O</b>                                                                                                    |
| Nová príloha                                                                                                    | V prípade potreby je k žiadosti možné<br>nahrať prílohy                                                                                                    |
| 8       Čestné prehlásenie         ✓       Svojím podpisom čestne vyhlasujem, že som uviedol presné, pravdivé a úplné údaje.         Skon si vedomý toho, že pokiaľ by mnou uvedené informácie neboli pravdivé alebo závažným sp<br>budem čeliť všetkým z toho vyplývajúcim právnym následkom.         Uložiť       Zruši | Pred podaním žiadosti je nutné prečítať si         ôsobom zamlčané         a označiť súhlas s čestným prehlásením.                                                                                   |
| <ul> <li>Ako pracovať s portálom</li> <li>Ako podať žiadosť</li> <li>Slovenský športový portál</li> <li>Register fyzických osôb v športe</li> <li>Register právnických osôb v športe</li> <li>Národné športové centrum</li> </ul>                                                                                         | <ul> <li>Kontakty</li> <li>FAQ</li> <li>Textová verzia</li> <li>Mapa stránky</li> <li>Vyhlásenie o prístupnosti</li> </ul>                                                                           |
| NÁRODNÉ<br>ŠPORTOVĚ<br>CENTRUM                                                                                                    | Správcom obsahu je Národné športové centrum, technickým<br>prevádzkovateľom je Ministerstvo školstva, vedy, výskumu a športu.<br>Copyright © 2016 Slovenský športový portál. Všetky práva vyhradené. |

Powered by Lomtec ActiveOffice v5.2, ISS v2.0.0.284 v5.2.0.3904–9c5fd44 24. Po kliknutí na tlačidlo "Pokračovať" sa Vám celý formulár zobrazí na kontrolu. Pozorne si ho prečítajte, a v prípade potreby ho môžete opäť upraviť (kliknutím na biele tlačidlo "Upraviť"). Ak máte istotu, že ste formulár vyplnili správne, a nepotrebuje ďalšie úpravy, kliknite na modré tlačidlo "Odoslat". Formulár bude odoslaný na Ministerstvo školstva, vedy, výskumu a športu SR a zobrazia sa pokyny, čo máte urobiť ďalej. Začnete tým, že si Vašu žiadosť vytlačíte kliknutím na link "Tlač žiadosti".

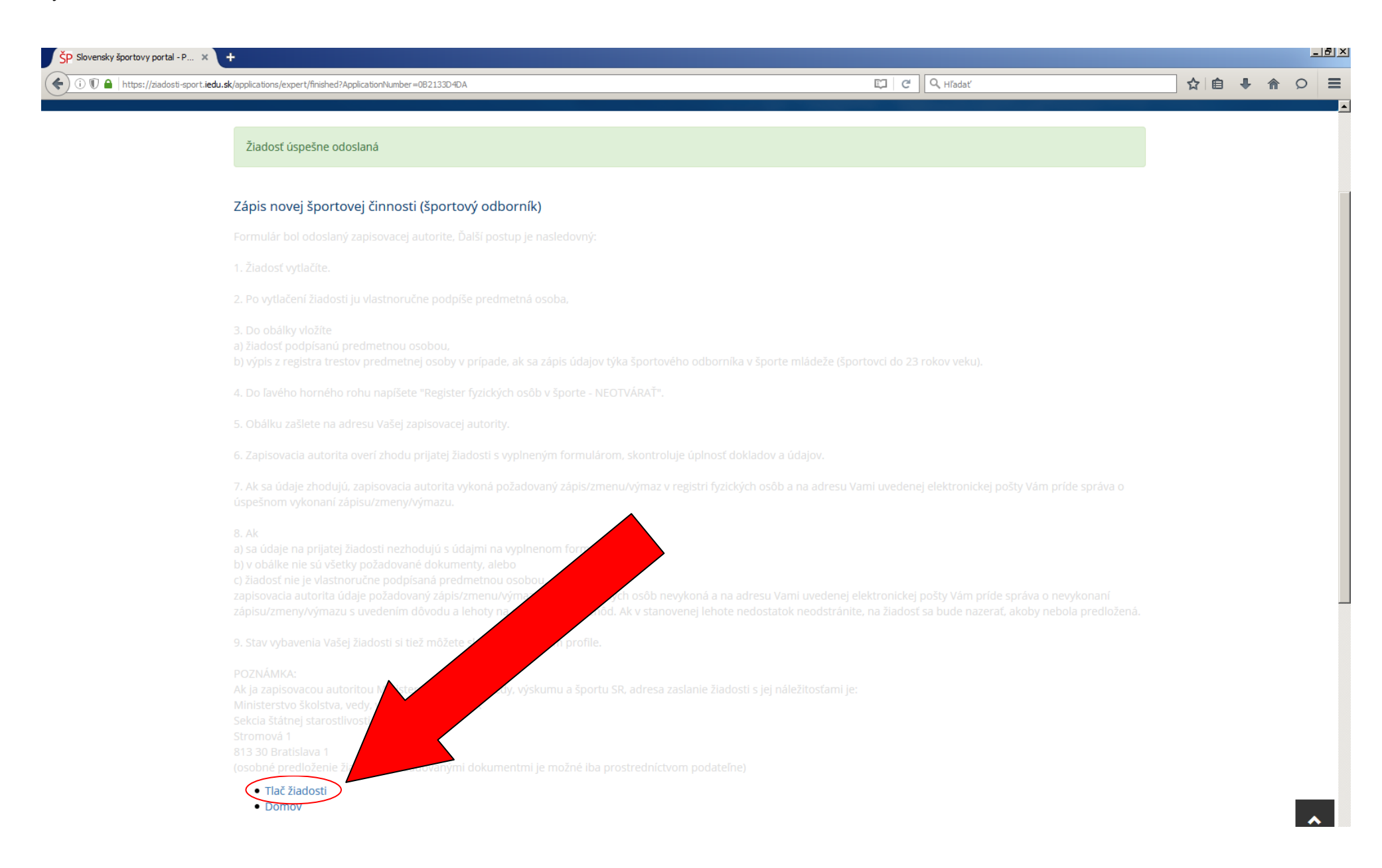

25. Tu je ešte raz záväzný postup:

1. Žiadosť vytlačte.

2. Vytlačenú žiadosť vlastnoručne podpíše registrovaná osoba,

3. Do obálky vložte

a) žiadosť podpísanú registrovanou osobou,

b) výpis z registra trestov registrovanej osoby v prípade, ak sa zápis údajov týka športového odborníka v športe mládeže (športovci do 23 rokov veku).

4. Do ľavého horného rohu napíšte "Register fyzických osôb v športe - NEOTVÁRAŤ".

5. Obálku zašlite na adresu:
Ministerstvo školstva, vedy, výskumu a športu SR sekcia štátnej starostlivosti o šport a mládež
Stromová 1
813 30 Bratislava 1
(osobné predloženie žiadosti s požadovanými dokumentmi je možné iba prostredníctvom podateľne)

6. Ministerstvo overí zhodu prijatej žiadosti s vyplneným formulárom, skontroluje úplnosť dokladov a údajov.

7. Ak sa údaje zhodujú, ministerstvo vykoná požadovaný zápis/zmenu/výmaz údajov v registri fyzických osôb a na adresu Vami uvedenej elektronickej pošty Vám odošle správu o úspešnom vykonaní zápisu/zmeny/výmazu.

8. V prípade, ak

a) sa údaje na prijatej žiadosti nezhodujú s údajmi na vyplnenom formulári,

b) v obálke nie sú všetky požadované dokumenty, alebo

c) žiadosť nie je vlastnoručne podpísaná registrovanou osobou/zákonným zástupcom,

ministerstvo požadovaný zápis/zmenu/výmaz údajov v registri fyzických osôb nevykoná a na adresu Vami uvedenej elektronickej pošty Vám odošle správu o nevykonaní zápisu/zmeny/výmazu s uvedením dôvodu a lehoty na odstránenie nedostatkov. Ak v stanovenej lehote nedostatky neodstránite, na žiadosť sa bude nazerať, akoby nebola predložená.

26. Stav vybavenia Vašej žiadosti môžete sledovať na Vašom profile - je potrebné kliknúť na Vaše prihlasovacie meno.

| ŠP Slovensky športovy portal - P 🗴 🕇                                                                      |                                                                                                    |                         |                       |                                 |     |                                             |     |          |          |   | - 0 2 |
|----------------------------------------------------------------------------------------------------|----------------------------------------------------------------------------------------------------|-------------------------|-----------------------|---------------------------------|-----|---------------------------------------------|-----|----------|----------|---|-------|
| (i) (i) (ii) (iii) https://ziadosti-sport.iedu.sk/applications/expert/                                    | /finished?ApplicationNumber=0B2133D4DA                                                                                                    |                         |                       |                                 | C C | Q Hľadať                                    | ☆ 🖬 | <b>1</b> | ⋒        | Q | =     |
| POF<br>PO<br>ziad                                                                                         | RTÁL NA<br>DÁVANIE ŽIADOSTÍ V ŠPORTE<br>osti-sport.iedu.sk                                                                                                    |                         |                       |                                 |     | Branislav Strečanský 🕐                      |     |          |          |   |       |
| Žiadosti •                                                                                                | - Ako podať žiadosť - Kon                                                                                                    | takt                    |                       |                                 |     |                                             |     |          |          |   |       |
| ŠP Slovensky športovy portal - P × +                                                                      |                                                                                                    |                         |                       |                                 |     |                                             |     |          |          |   | 비즈    |
| (                                                                                                    | yApplicationsRFOS                                                                                                    |                         |                       |                                 | C   | Q Hľadať                                    | ☆ 🖻 | Ŧ        | <b>^</b> | p | ≡     |
| <ul> <li>Zápis nov</li> <li>Pridanie v</li> <li>Zrušenie</li> <li>Pridanie v</li> <li>Zmena úd</li> </ul> | rej športovej organizácie 🛈<br>vzťahu k športovej organizácii 🛈<br>vzťahu k športovej organizácii 🛈<br>poverenej osoby k športovej organizácii<br>dajov o športovej organizácii 🏵<br>m mojich žiadostí RFOŠ | 0                       |                       |                                 |     | Správa profilu<br>Zmena hesla<br>Odhlásenie |     |          |          |   |       |
| Číslo<br>žiadosti                                                                                         | Typ žiadosti                                                                                                    | Meno                    | Šport                 | Stav Čas podania                |     | Správa žiadostí                             |     |          |          |   |       |
| E00BFED275                                                                                                | Žiadosť o zápis novej činnosti Športového<br>odborníka                                                                                                    | Branislav<br>Strečanský | automobilový<br>šport | <b>(</b> ) 4.7.2016<br>16:02:11 | ß   | Podať novú žiadosť                          |     |          |          |   |       |
| <u>5DE3930261</u>                                                                                         | Žiadosť o zápis novej činnosti Športovca                                                                                                    | Branislav<br>Strečanský |                       | X                               |     | Moje žiadosti                               |     |          |          |   |       |
| <u>591B1A752D</u>                                                                                         | Žiadosť o zápis novej činnosti Športovca                                                                                                    |                         |                       | X                               |     |                                             |     |          |          |   |       |
| EDA09DBB0C                                                                                                | Žiadosť o zápis novej činnosti Športovca                                                                                                    |                         |                       | X                               |     |                                             |     |          |          |   |       |
| <u>33EC67DF34</u>                                                                                         | Žiadosť o zápis novej činnosti Športového<br>odborníka                                                                                                    |                         |                       | X                               |     |                                             |     |          |          |   |       |
| EAF81C7A43                                                                                                | Žiadosť o zápis novej činnosti Športového<br>odborníka                                                                                                    |                         |                       | X                               |     |                                             |     |          |          |   |       |
| <u>81A32438D7</u>                                                                                         | Žiadosť o zápis novej činnosti Športového<br>odborníka                                                                                                    | Jozef Mak               |                       | X                               |     |                                             |     |          |          |   |       |
|                                                                                                    |                                                                                                    |                         |                       | $\sim$                          |     |                                             |     |          |          |   |       |

## HELP DESK / CALL CENTRUM / POMOC PRI VYPĹŇANÍ

Vaše otázky adresujte na systémovú podporu:

Agáta Galková galkova@sportcenter.sk 02/32223612

Právne aspekty vyplývajúce z platnej legislatívy o športe adresujte na odborného pracovníka:

Katarína Mravíková katarina.mravikova@minedu.sk 02/59374766